# Address Validator App

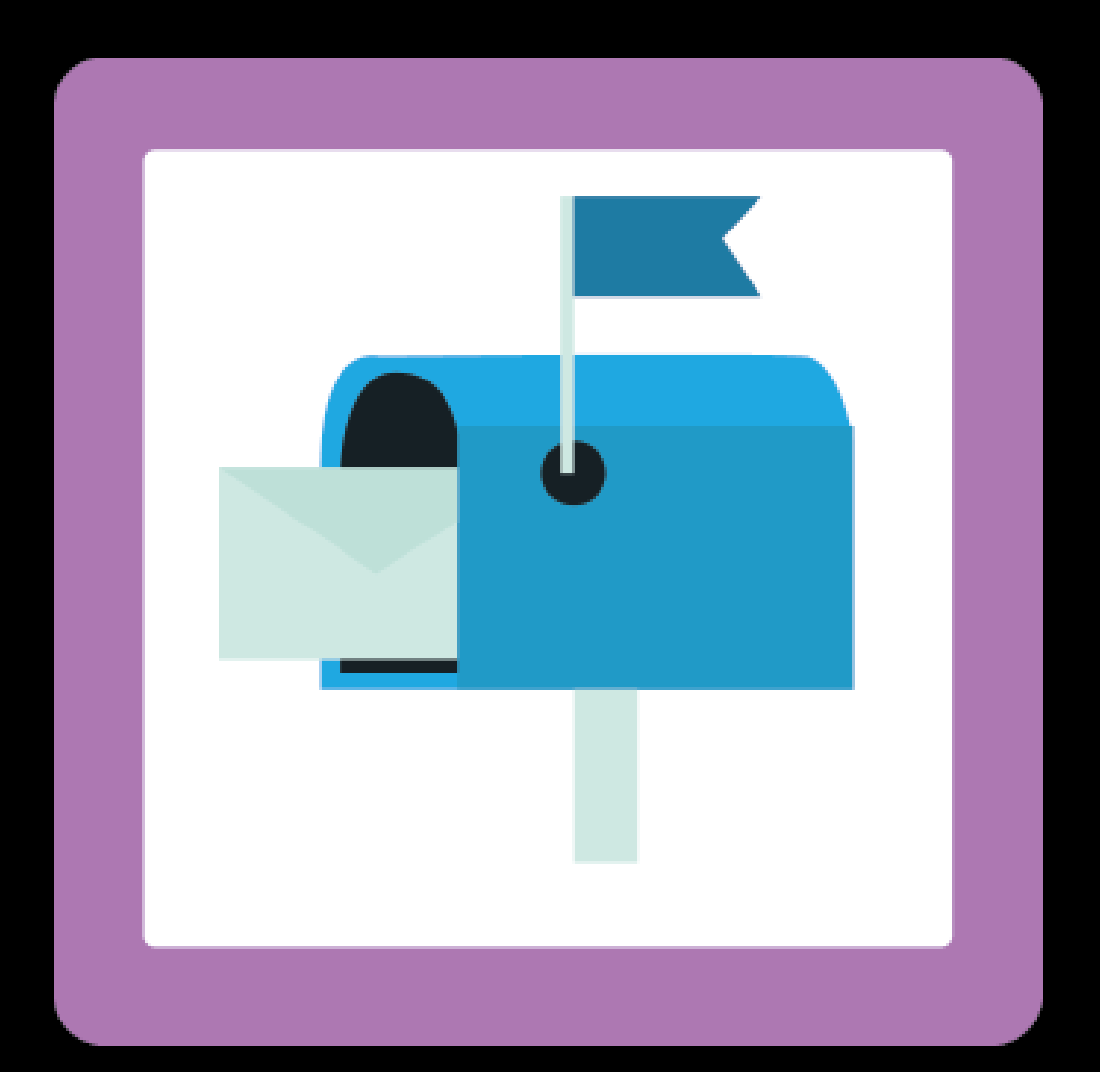

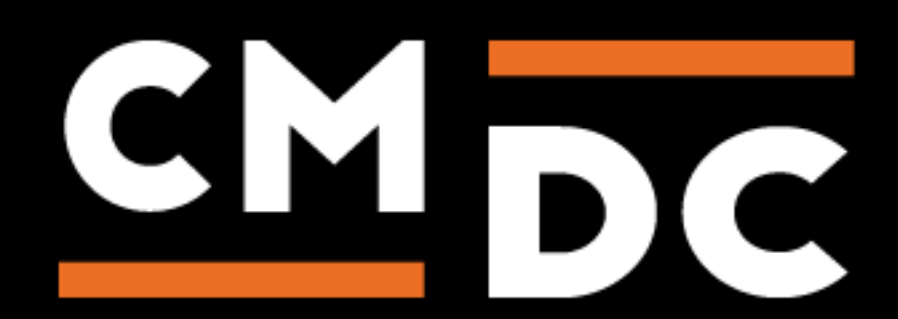

## Step 1. Installing the Address Validator APP

Search the Appstore for the app.

If you want to install the app, click on the "install" button and follow the guided installation steps.

| Install /<br>Prevent cu                    | Address Val                                          | lidator                                |
|--------------------------------------------|------------------------------------------------------|----------------------------------------|
|                                            | This app can read / write<br>to your store.<br>← ◯ → |                                        |
| Address Validator                          | tes                                                  | tshop.webshopapp                       |
| This application w                         | ill be able to access and modify y                   | your store data.                       |
| E-mail address                             | Password                                             |                                        |
| By installing this app you agree to the Li | ghtspeed general terms and condition                 | s and the possible costs for this app. |
| 8                                          | <                                                    | $\bigcirc$                             |
| Cancel                                     | Back Next                                            | Grant access                           |

When the app is installed, you'll be redirected to the page shown below, where you can enter the email address of the user that will use the app. As soon as you've entered your email address, we'll continue the installation process in the background and we'll let you know when the installation is done. If it's your first app by CMDC, we'll also include your password in the confirmation email.

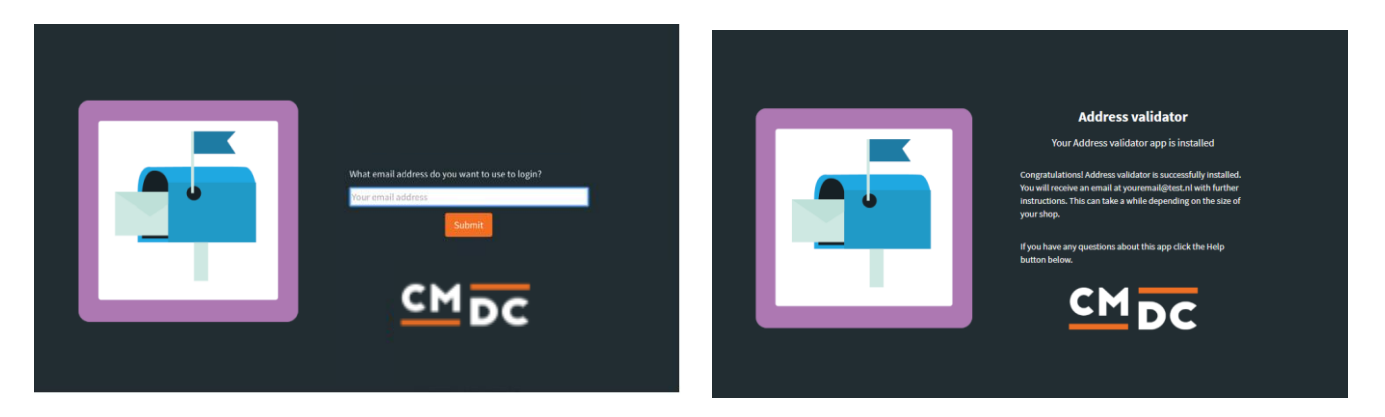

NOTE: Depending on the amount of products you have in your shop, it might take several minutes for the email to be send.

For questions you can contact us Via: info@cmdc.eu Or ask your question via the "Help" button.

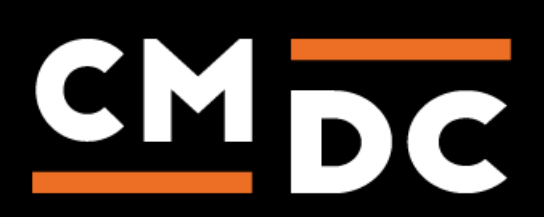

## Step 2. The APP framework from CMDC

Welcome to the CMDC appframework.

CMDC has created a framework, where you'll be able to configure all the apps that are made by CMDC, which you have installed. After installing the app from Lightspeed, you'll receive an email with your password on the email address you've supplied.

Every next app of CMDC you install, while using the same email address, will be added to your menu. You'll still receive an e-mail when the installation is complete, but you'll be able to login with your same login details.

Do you own multiple shops? No problem, you can still add all the apps to the different stores using the same email address. You'll then be able to switch shop and language. By clicking on your email address you'll be able to change your password.

| CMDC         |                    | Kies taal 🔻 | (#123456) shopname.com 👻 | Instellingen 🔻 | youremail@example.com | Back to Admin |
|--------------|--------------------|-------------|--------------------------|----------------|-----------------------|---------------|
| 🞦 App Name 1 | App Name Overzicht |             |                          |                |                       |               |
| ▼ App Name 2 | App Configuration  |             |                          |                |                       |               |
| 🏠 App Name 2 |                    |             |                          |                |                       |               |
|              |                    |             |                          |                |                       |               |
|              |                    |             |                          |                |                       |               |
|              |                    |             |                          |                |                       |               |
|              |                    |             |                          |                |                       |               |
|              |                    |             |                          |                |                       |               |
|              |                    |             |                          |                |                       |               |
|              |                    |             |                          |                |                       |               |
|              |                    |             |                          |                |                       |               |
|              |                    |             |                          |                |                       |               |
|              |                    |             |                          |                |                       |               |
|              |                    |             |                          |                |                       |               |
|              |                    |             |                          |                |                       |               |
|              |                    |             |                          |                |                       |               |
|              |                    |             |                          |                |                       |               |
|              |                    |             |                          |                |                       |               |

For questions you can contact us Via: info@cmdc.eu Or ask your question via the "Help" button.

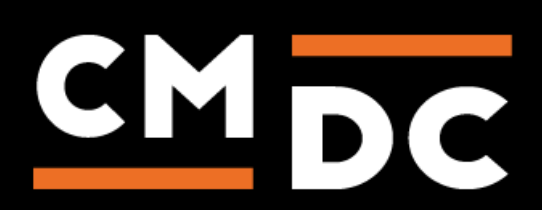

## Step 3. Adding and customizing the Address Validator APP

Welcome to Address Validator, the last bastion when it comes to the details of a customers address. The app checks the address details and corrects them if need be.

Once you've installed the app, log onto the appframework by CMDC. Once you're logged in, select the **Address Validator** app in the menu on the left hand side. You'll now reach the app dashboard.

#### Selecting a bundle

Once you've reached the dashboard you'll probably be greeted by the message **There are no bundles added yet**, this means the app has not been activated yet. To activate the app click on the button **Add bundle**.

You'll now be presented with every available bundle, sorted on **type**, **usage per bundle** before the bundle is depleted. The **duration** of the bundle, and lastly both the price **including VAT** and **excluding VAT**.

| Bundles    |             |                |                    |            |                              |            |                              |
|------------|-------------|----------------|--------------------|------------|------------------------------|------------|------------------------------|
| Add bundle |             |                |                    |            |                              |            |                              |
|            | Туре        | Address checks | Duration in months | Price incl | Price incl per address check | Price excl | Price excl per address check |
|            | Netherlands | 5000           | 12                 | €453,75    | €0,0908                      | €375,00    | € 0,0750                     |
| $\odot$    | Netherlands | 10000          | 12                 | €847,00    | €0,0847                      | €700,00    | €0,0700                      |
|            | Netherlands | 25000          | 12                 | €1.936,00  | €0,0774                      | €1.600,00  | €0,0640                      |
| $\odot$    | Netherlands | 50000          | 12                 | €3.569,50  | €0,0714                      | €2.950,00  | €0,0590                      |
| $\odot$    | Netherlands | 100000         | 12                 | €6.534,00  | €0,0653                      | € 5.400,00 | €0,0540                      |
|            | Europe      | 5000           | 12                 | €665,50    | €0,1331                      | €550,00    | €0,1100                      |
| $\odot$    | Europe      | 10000          | 12                 | €1.276,55  | €0,1277                      | € 1.055,00 | €0,1055                      |
|            | Europe      | 25000          | 12                 | €3.067,35  | €0,1227                      | €2.535,00  | €0,1014                      |
| 0          | Europe      | 50000          | 12                 | € 5.892,70 | €0,1179                      | €4.870,00  | € 0,0974                     |
|            | Europe      | 100000         | 12                 | €11.355,85 | €0,1136                      | €9.385,00  | € 0,0939                     |
|            |             |                |                    |            |                              |            | Save                         |

You're able to select one bundle by clicking the radiobutton on the left side. Once you've made your choice do not forget to click the Save button. The app will be activated within your webshop within five minutes after saving.

Our accounting-system will send the invoice as soon as possible

For questions you can contact us Via: info@cmdc.eu Or ask your question via the "Help" button.

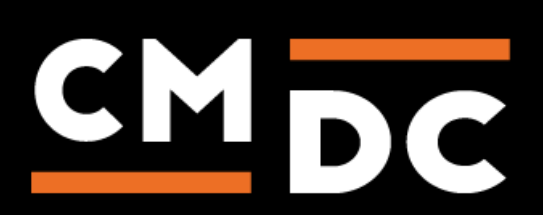

#### Testing the app

Should you want to test the app before selecting one of the available bundles you are able to do so once you've installed **Address Validator**.

To test the app, simply go to your own web shop and place an item in your shopping basket. Now head towards the check-out. Once you're in the check-out, submit data to all fields (name, e-mail, etc.). Once you're submitting an address simply add Teststraat under the streetname. All other fields may have random value.

Once all fields have been filled out, proceed to the next step. Once you do, a pop-up will appear suggesting wether you'd like to send the package to **Teststraat 1**, **2**, **3**, **4** or **5**.

### Address suggestion

| Address entered: teststraat b, a, c. |  |  |  |  |
|--------------------------------------|--|--|--|--|
| Please select your address           |  |  |  |  |
| Teststraat 1, 1337AA, Breda          |  |  |  |  |
| Teststraat 2, 1337AA, Breda          |  |  |  |  |
| Teststraat 3, 1337AA, Breda          |  |  |  |  |
| Teststraat 4, 1337AA, Breda          |  |  |  |  |
| Teststraat 5, 1337AA, Breda          |  |  |  |  |

This pop-up will provide you with an accurate example of what the **Address Validator** does in essence.

#### Tips, tricks and frequently asked questions

#### I can't figure it out, I'm not able to configure the app correctly and want to let you do it.

This is definitely possible, if you are not able to do this or you want this done by professional developers? We can do it!

Send your request to info@cmdc.eu for more information and prices.

For questions you can contact us Via: info@cmdc.eu Or ask your question via the "Help" button.

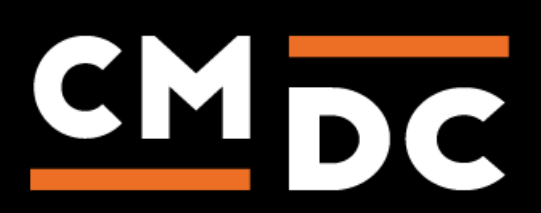

Close